Technische Dokumentation

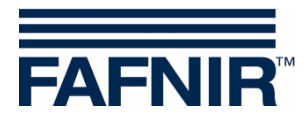

# **SECON-X** SECON-Lev Benutzerhandbuch

| FAFNIR             | Willkommen bei SECON-X<br>23 / NESO01, Klausµ, Klausstr. 19, D-22143, HH, Deutschland. |               |                |                   |                 |                   |           |  |
|--------------------|----------------------------------------------------------------------------------------|---------------|----------------|-------------------|-----------------|-------------------|-----------|--|
|                    |                                                                                        | VAPORIX LEVEL | Umwelt-Senso   | rik Historie      | Info            |                   |           |  |
|                    | ~                                                                                      |               |                |                   |                 | - Comment         | 1 to Plan |  |
| LEVEL              |                                                                                        |               | LE             | EVEL » alle Tanks |                 |                   |           |  |
|                    |                                                                                        | Tank          | Messwe         | erte              |                 | Konfiguration     | ı         |  |
| Кероп              |                                                                                        | Tank 1        | Volumen        | 5395.1 L          |                 | Nominal-Vol.      | 10000 L   |  |
| Produkte           |                                                                                        |               | Volumen TC     | 5431.2 L          |                 | Kapazität 9       | 9700 L    |  |
|                    |                                                                                        | Normal 92     | Freiraum       | 4304.9 L          |                 | Sicherheits-Vol.  | 300 L     |  |
| alle Tanks         | 1                                                                                      | 5395.1 L      | Füllstand      | 1327.8 mm         |                 | Produkt I         | Normal 92 |  |
| g                  |                                                                                        |               | Temperatur     | 9.5 °C            | Komp. remperati |                   | 15.0 °C   |  |
| Tank 1 'Normal 92' |                                                                                        |               | wasser-nulist. | 0.0 mm            |                 |                   |           |  |
| Tank 3 'Normal 92' |                                                                                        | Tank 3        | Volumen        | 12251.8 L         |                 | Nominal-Vol.      | 30000 L   |  |
|                    |                                                                                        |               | Volumen TC     | 12333.7 L         |                 | Kapazität 2       | 29100 L   |  |
| Tank 4 'Normal 92' |                                                                                        | Normal 92     | Freiraum       | 16848.2 L         |                 | Sicherheits-Vol.  | 900 L     |  |
|                    | 2                                                                                      | 12251.81      | Füllstand      | 1069.6 mm         |                 | Produkt 1         | Vormal 92 |  |
| Tank 5 'Super 95'  |                                                                                        |               | Temperatur     | 9.5 °C            |                 | Komp. Temperatur  | 15.0 °C   |  |
|                    |                                                                                        |               | wasser-Füllst. | 0.0 mm            |                 |                   |           |  |
|                    |                                                                                        | Tank 4        | Volumen        | 30103.7 L         |                 | Nominal-Vol.      | 40000 L   |  |
|                    |                                                                                        |               | Volumen TC     | 30305.1 L         |                 | Kapazität 3       | 38800 L   |  |
|                    |                                                                                        |               | Freiraum       | 8696.3 L          |                 | Sicherheits-Vol * | 1200 1    |  |

Version: 2 Ausgabe: 2016-09 Art.-Nr.: 350110

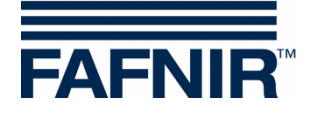

## Inhaltsverzeichnis

| 1                                       | Übersicht                                                                                              |             |
|-----------------------------------------|----------------------------------------------------------------------------------------------------|-------------|
| 1.1                                     | SECON-X Systemkomponenten                                                                              | 1           |
| 1.2                                     | SECON-Lev und SECON-Lev+                                                                               | 2           |
| 1.3                                     | Zu diesem Dokument                                                                                     | 2           |
| 1.4                                     | Sicherheitshinweise                                                                                    | 3           |
| 2                                       | SECON-Lev als lokale Anwendung                                                                         | 4           |
| 2.1                                     | Level                                                                                                  | 4           |
| 2.2<br>2.2.1<br>2.2.2                   | Historie<br>Anlieferungen<br>Level-Alarme                                                              | 6<br>6<br>7 |
| 2.3<br>2.3.1                            | Konfiguration<br>Info                                                                                  | 8           |
| 3                                       | Fernzugriff                                                                                            |             |
| 3.1<br>3.1.1<br>3.1.2<br>3.1.3<br>3.1.4 | Verbindung zum SECON-Server<br>Voraussetzungen<br>VPN-Verbindung<br>Browser<br>SECON-Server Startseite |             |
| 3.2<br>3.2.1<br>3.2.2<br>3.2.3          | Verbindung zum SECON-Gerät (SECON-Client)<br>Menü Level<br>Historie<br>Info                            |             |
| 3.3                                     | Datendownload per webDAV                                                                               | 21          |
| 4                                       | Abbildungsverzeichnis                                                                                  | 22          |

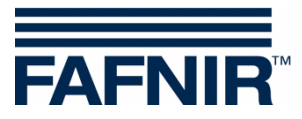

© Copyright:

Vervielfältigung und Übersetzung nur mit schriftlicher Genehmigung der FAFNIR GmbH. Die FAFNIR GmbH behält sich das Recht vor, ohne vorherige Ankündigung Änderungen an Produkten vorzunehmen.

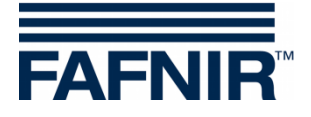

# 1 Übersicht

## 1.1 SECON-X Systemkomponenten

Das SECON-X ist ein Hardware-Software-Netzwerk System, das aus mehreren Komponenten besteht (siehe Abbildung unten) und folgende Aufgaben erfüllt:

- Weltweiter Datenzugriff mit Web-Interface auf die SECON-Clients
- Ferndiagnose
- Remote-Anzeige, -Auswertung und -Datenspeicherung
- Universelles Datenformat

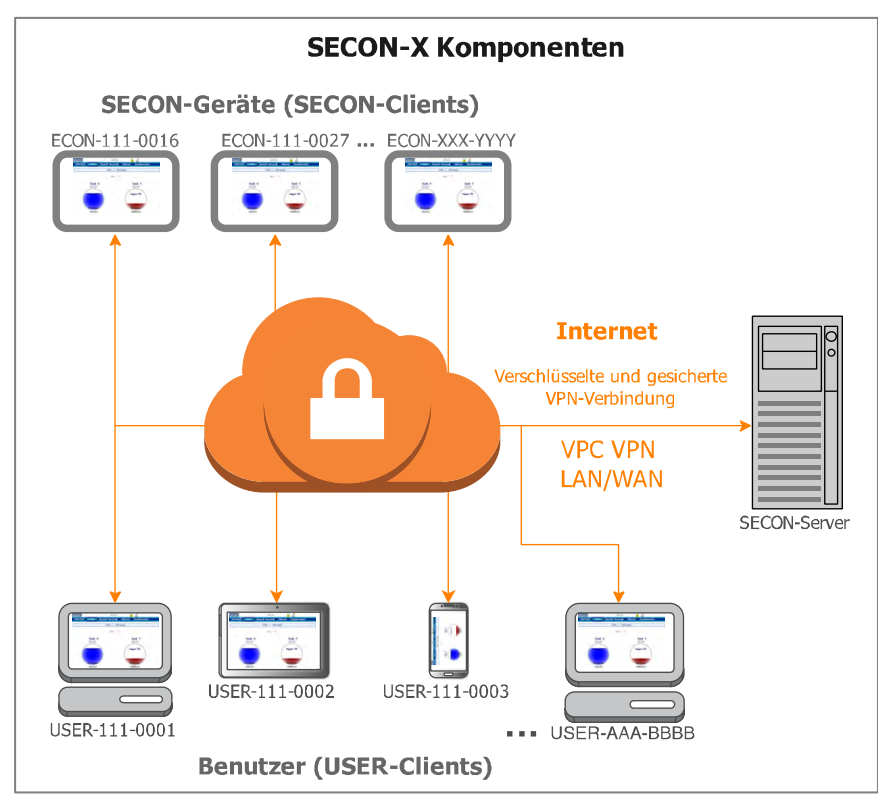

Abb. 1: SECON-X System und Komponenten

SECON-Lev... ist die Betriebssoftware der SECON-Geräte mit Anschluss zum VISY-X System.

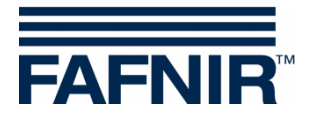

## 1.2 SECON-Lev und SECON-Lev+

**SECON-Lev** ist die Betriebssoftware der SECON-Geräte mit Anschluss zum **VISY-X System**, mit dem direkt an der Tankstelle eine präzise und kontinuierliche Füllstandmessung in bis zu 16 Tanks erfolgt. Gleichzeitig werden die Produkttemperatur und der Wasserstand gemessen.

**SECON-Lev+** ist eine Erweiterung der Betriebssoftware der SECON-Geräte, mit der zusätzlich alle VISY-X Umweltsensoren überwacht sowie POS-Systeme angeschlossen werden können.

Das SECON-Gerät kann als Ergänzung oder als Alternative zu einem Tankstellenrechner für die Darstellung der Messwerte eingesetzt werden. Des Weiteren eignet sich das SECON-Gerät als Anzeige für Tankwagenfahrer, um vor dem Beliefern der Tankstelle die Füllmengen der einzelnen Tanks auslesen zu können.

Die Darstellung der Messwerte erfolgt auf einem TFT Farbdisplay. Alle Funktionen sind über die Touch-Screen Bedieneroberfläche zu erreichen. Alarme werden mit dem Display und zusätzlich akustisch über einen Summer signalisiert.

SECON-Lev... speichert die Messwerte und darauf basierende Bewertungen lokal in einer Datenbank und in Archivdateien. Die Daten können 10+ Jahre vorgehalten und vor Ort angezeigt werden. Die Messwerte können lokal auf dem SECON-Gerät sowie über eine gesicherte VPN-Verbindung (Fernzugriff) angezeigt werden. Gespeicherten Messwerte können weiterhin über die gesicherte VPN-Verbindung mit webDAV abgerufen werden. Mit der Synchronisation können lokal gespeicherte Daten auch mit einem Server abgeglichen werden.

Für die Bestimmung der mittleren Produktdichte können die Drucksensoren VPS-T in Kraftstofftanks, bzw. VPS-L in LPG-Tanks, verwendet werden. Die SECON-Geräte sowie die Drucksensoren VPS... werden mit der Messauswertung VISY-Command verbunden, siehe:

| Ţ |  |
|---|--|
| Ţ |  |

Technische Dokumentation SECON-Client, Art.-Nr. 350074

Technische Dokumentation VISY-Command VI-4, Art.-Nr. 207182

Technische Dokumentation VPS Drucksensoren, Art.-Nr. 350203

Nach Installation oder Austausch der Sensoren muss die Messauswertung VISY-Command mit dem Konfigurationsprogramm VISY-Setup konfiguriert werden, siehe:

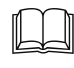

Technische Dokumentation VISY-Setup V4..., Art.-Nr. 207157

## 1.3 Zu diesem Dokument

Diese Dokumentation beschreibt die Funktion und Bedienung der SECON-Lev und SECON-Lev+ Betriebssoftware als lokale Anwendung auf dem SECON-Gerät sowie im Fernzugriff über einen Webbrowser (USER-Clients).

Für die Konfiguration der SECON-Lev... Software siehe:

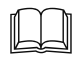

Technische Dokumentation SECON-Lev Administrator, Art.-Nr.: 350135

Für die Installation und Betrieb der OpenVPN-Software für den Fernzugriff siehe:

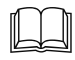

Technische Dokumentation OpenVPN Installation, Art.-Nr. 350198

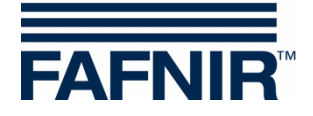

## 1.4 Sicherheitshinweise

Die Betriebssoftware SECON-Lev... ist für die SECON-Geräte bestimmt. Benutzen Sie die Software ausschließlich für diesen Zweck. Beachten und befolgen Sie sämtliche Hinweise zur Produktsicherheit sowie Bedienungsanweisungen. Für Schäden, die aus nicht bestimmungsgemäßer Verwendung resultieren, wird vom Hersteller keine Haftung übernommen!

Das SECON-X System wurde entsprechend dem Stand der Technik und den anerkannten sicherheitstechnischen Regeln entwickelt, gefertigt, geprüft. Dennoch können vom System Gefahren ausgehen. Um die Verletzungsgefahr, die Gefahr von Stromschlägen, Feuer oder Schäden an den Geräten zu reduzieren, sind die folgenden Vorsichtsmaßnahmen zu beachten:

- Nehmen Sie keine Veränderungen, An- oder Umbauten am System ohne vorherige Genehmigung des Herstellers vor.
- Verwenden Sie nur Originalteile. Diese entsprechen den vom Hersteller festgelegten technischen Anforderungen.
- Die Installation, Bedienung und Instandhaltung des SECON-Gerätes mit der Software SECON-Lev darf nur von fachkundigem Personal ausgeführt werden.
- Bediener, Einrichter und Instandhalter müssen alle geltenden Sicherheitsvorschriften beachten. Dieses gilt auch für die örtlichen Sicherheits- und Unfallverhütungs- vorschriften, die in dieser Betriebsanleitung nicht genannt sind.

Wenn Sie diese Sicherheitshinweise nicht beachten, besteht Unfallgefahr oder das SECON-X System kann beschädigt werden.

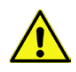

Der Touch Screen des SECON-Gerätes darf nur mit der Hand oder mit speziell dafür vorgesehenen Touch-Stiften bedient werden. Die Verwendung spitzer Gegenstände (z.B. Schraubendreher, Kugelschreiber, ...) kann den Touch-Screen beschädigen!

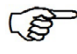

Nützliche Hinweise in dieser Anleitung, die Sie beachten sollten, sind kursiv dargestellt und werden durch das nebenstehende Symbol gekennzeichnet.

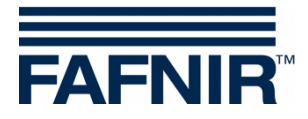

## 2 SECON-Lev... als lokale Anwendung

Je nach Nutzung der Software sind einzelne Funktionen aktiviert bzw. deaktiviert. Für SECON-Lev ist die Funktion "VAPORIX" beispielsweise nicht aktiv.

Das Schloss Symbol signalisiert eine bestehende VPN-Verbindung.

#### 2.1 Level

In der Hauptansicht "Level" werden die einzelnen Produkte und Tanks angezeigt.

| FNIR    |       |       | 10:10:57    |               |               |
|---------|-------|-------|-------------|---------------|---------------|
| APORIX  | LEVEL | Umwel | t-Sensorik  | Historie      | Konfiguration |
|         |       |       | LEVEL » Pro | odukte        |               |
| Produkt | Name  | Farbe | Tank        | Kapazität / L | Freiraum / L  |
| Norma   | 192   |       | 1, 3, 4     | 77600         | 26744.2       |
| Super   | 95    |       | 5           | 48500         | 33526.8       |

Abb. 2: Menü Level – Produkte

| FAFNIR        | LEVEL    | 12:16:52            | Historia | Konfiguration          |   |
|---------------|----------|---------------------|----------|------------------------|---|
| VAPORIA       |          | Uniweit-Sensonk     | mstorie  | Konnguration           | _ |
|               | Produkt  | C L » alle          | Tanks    |                        |   |
| Tank          | alle Tan | ks                  |          | Tank 4                 |   |
| 豆             | Tank 1   | R                   |          | R                      |   |
| Normal 2081.7 | Tank 3   | ormal 92<br>467.1 L |          | Normal 92<br>28319.1 L |   |
|               | Tank 4   |                     |          |                        |   |
| Tank          | Tank 5   |                     |          |                        |   |
| Super 9       | 5        |                     |          |                        |   |
| 30525.0       | L        |                     |          |                        |   |

Abb. 3: Menü Level – alle Tanks

Nach der Auswahl eines Tanks (z.B. Tank 5) werden weitere Details angezeigt, siehe Abb. 4.

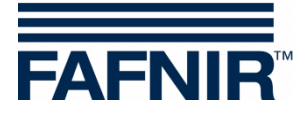

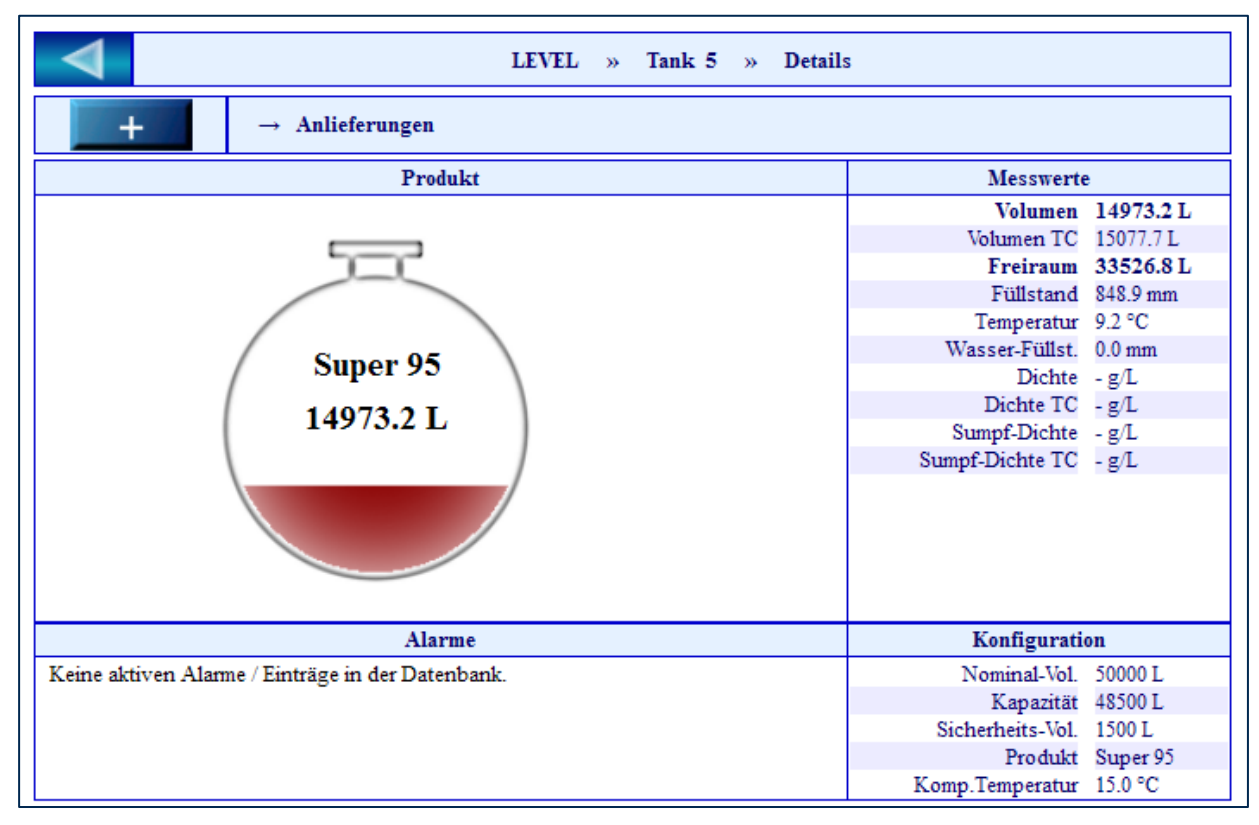

Abb. 4: Tank 5

Wenn Sie das PLUS-Zeichen neben "Anlieferungen" anklicken, werden für den ausgewählten Tank die Details zur Anlieferung angezeigt (siehe folgende Abbildung):

| - / | → Anlieferungen     |                      |                     |             |   |
|-----|---------------------|----------------------|---------------------|-------------|---|
|     | Start-Datum         | Ende-Datum           | TC-Volumen / L      | Volumen / L | 1 |
| -   | 2013-08-13 09:05:04 | 2013-08-13 09:07:55  | 3943.6              | 3917.2      |   |
|     |                     | Anlieferun           | gs-Details          |             |   |
|     |                     | Start-Datum          | 2013-08-13 09:05:04 |             |   |
|     |                     | Ende-Datum           | 2013-08-13 09:07:55 |             |   |
|     |                     | TC-Volumen           | 3943.6 Liter        |             |   |
|     |                     | Start-Vol.TC         | 13754.6 Liter       |             |   |
|     |                     | Stop-Vol.TC          | 17698.2 Liter       |             |   |
|     |                     | Volumen              | 3917.2 Liter        |             |   |
|     |                     | Start-Volumen        | 13652.2 Liter       |             |   |
|     |                     | Stop-Volumen         | 17569.4 Liter       |             |   |
|     |                     | Start-Temperatur     | 8.7 °C              |             |   |
|     |                     | Stop-Temperatur      | 8.9 °C              |             |   |
|     |                     | Temperatur-Diff.     | 0.1 °C              |             |   |
|     |                     | Start-Prod.Füllst.   | 793.7 mm            |             |   |
|     |                     | Stop-Prod.Füllst.    | 955.7 mm            |             |   |
|     |                     | Prod.Füllst.Diff.    | 162.0 mm            |             |   |
|     |                     | Start-Wasser-Füllst. | 0.0 mm              |             |   |
|     |                     | Stop-Wasser-Fullst.  | 0.0 mm              |             |   |
|     |                     | Wass.Fullst.Diff.    | 0.0 mm              |             | 4 |
|     | 2013 08 11 22-11-12 | 2013 08 11 22:22:44  | 37/17/              | 38257 /     |   |

Abb. 5: Tank 5 – Anlieferungen – Details

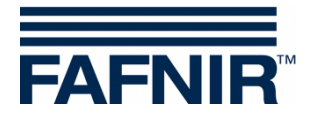

## 2.2 Historie

Unter dem Menüpunkt "Historie" werden die gespeicherten Daten der Anlieferungen einzelner Tanks und Alarme (aktive und nicht aktive) angezeigt.

| FNIR                               |         | 10         | 0:12:49       |        |              |
|------------------------------------|---------|------------|---------------|--------|--------------|
| APORIX                             | LEVEL   | Umwelt-Sei | nsorik Histo  | orie   | Konfiguratio |
|                                    |         | Historie   | » Anlie Anlie | eferu  | ngen         |
| time it as                         |         |            | LEV           | EL-Ala | arme         |
| Optionen wähle<br>Jahr-Monat / Tai | n<br>nk | 2013-08 🗸  | Tank 5 🗸      |        | Anzeigen     |

Abb. 6: Historie

### 2.2.1 Anlieferungen

Für Anlieferungen können einzelne Monate und einzelne Tanks ausgewählt werden.

| FAFNIF           | 2                     |          | 1                   | 0:12:56                  |                         |                  |          |             |   |
|------------------|-----------------------|----------|---------------------|--------------------------|-------------------------|------------------|----------|-------------|---|
| VAPOI            | RIX                   | LEVEL    | Umwelt-Se           | nsorik                   | Histo                   | orie             | Konfig   | uration     |   |
|                  |                       |          | Historie            | e » Anlie                | ferungen                |                  |          |             |   |
| Option<br>Jahr-M | en wähle<br>onat / Ta | en<br>nk | 2013-08 🗸           | Tan                      | k5 🗸                    |                  | Anze     | eigen       |   |
|                  | Tank                  | Produkt  | Start-Datum         | Ende-Da                  | tum                     | TC-Vol           | umen / L | Volumen / L | ^ |
| -                | 5                     | Super 95 | 2013-08-13 09:05:04 | 2013-08-13               | 09:07:55                | 39               | 43.6     | 3917.2      |   |
|                  |                       |          | 1                   | Anlieferung              | s-Details               |                  |          |             |   |
|                  |                       |          |                     | Start-Datum              | 2013-08-1               | 3 09:05:04       |          |             |   |
|                  |                       |          |                     | Ende-Datum<br>TC-Volumen | 2013-08-1<br>3943 6 Lit | 3 09:07:00<br>er |          |             |   |
|                  |                       |          |                     | Start-Vol.TC             | 13754.6 L               | iter             |          |             |   |
|                  |                       |          |                     | Stop-Vol.TC              | 17698.2 L               | iter             |          |             |   |
|                  |                       |          | _                   | Volumen                  | 3917.2 Lit              | er               |          |             |   |
|                  |                       |          | S                   | tart-Volumen             | 13652.2 Li              | iter             |          |             |   |
|                  |                       |          | Start               | t-Temperatur             | 8.7 °C                  | ller             |          |             |   |
|                  |                       |          | Stop                | -Temperatur              | 8.9 °C                  |                  |          |             |   |
|                  |                       |          | Tem                 | peratur-Diff.            | 0.1 °C                  |                  |          |             |   |
|                  |                       |          | Start               | -Prod.Füllst.            | 793.7 mm                |                  |          |             |   |
|                  |                       |          | Stop                | -Prod.Füllst.            | 955.7 mm                |                  |          |             |   |
|                  |                       |          | Pro<br>Start W      | d.Fullst.Diff.           | 162.0 mm                |                  |          |             |   |
|                  |                       |          | Stop-W              | asser-Füllst.            | 0.0 mm                  |                  |          |             |   |
|                  |                       |          | Was                 | s Füllst Diff            | 0.0 mm                  |                  |          |             |   |

Abb. 7: Historie – Anlieferungen

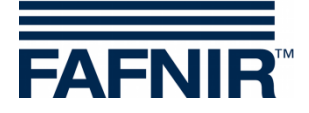

#### 2.2.2 Level-Alarme

Vom VISY-X System erzeugte Alarme werden wie folgt angezeigt:

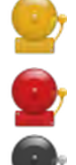

Das gelbe Alarm-Symbol signalisiert eine Warnung.

Das rote Alarm-Symbol signalisiert einen Fehler.

Das graue Alarm-Symbol signalisiert, daß der Status nicht abgefragt werden kann.

Im Menü kann zwischen aktiven und nicht aktiven Alarmen gewählt werden:

- Aktive Alarme sind aktuell vorhandene, bestätigte oder nicht bestätigte Alarme
- Nicht aktive Alarme sind abgelaufene Alarme, die vom System zurückgenommen wurden

| <b>\F</b>                           | VIR  |                     | 10:13:10            |                     |                     |
|-------------------------------------|------|---------------------|---------------------|---------------------|---------------------|
| VAR                                 | PORD | K LEVEL             | Umwelt-Sensori      | k historie          | Konfiguration       |
|                                     |      |                     | Historie » LEVEL-   | Alarme » Aktive     |                     |
| Nr.                                 | Tank | A                   | larm-Typ            | Start-Datum         | Bestätigt           |
| 6                                   | 16   | Produkt-Alarm: Prod | lukt niedrig        | 2013-08-08 22:47:55 | 2013-08-09 08:00:57 |
| 5 15 Produkt-Alarm: Produkt niedrig |      | lukt niedrig        | 2013-08-08 20:50:23 | 2013-08-09 08:00:59 |                     |
| 4                                   | 10   | Produkt-Alarm: Prod | lukt hoch           | 2013-08-08 09:40:51 | 2013-08-08 09:40:56 |
| 3                                   | 12   | Produkt-Alarm: Prod | lukt hoch           | 2013-08-02 10:38:13 | 2013-08-02 10:38:48 |
| _                                   |      |                     |                     |                     |                     |

Abb. 8: Historie – aktive Alarme

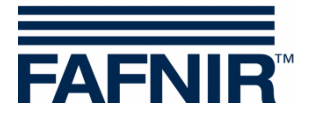

## 2.3 Konfiguration

## 2.3.1 Info

Unter dem Menüpunkt *Konfiguration* » *Info* werden folgende Untermenüs angezeigt:

- Stationsdaten
- Software-Version
- Software-Lizenz
- Netz IP-Adresse
- Route-Tabelle
- VPN

| FAFNIR   |       |        | 10:41:23                    | 9        |               |   |
|----------|-------|--------|-----------------------------|----------|---------------|---|
| VAPORIX  | LEVEL | Umwelt | -Sensorik                   | Historie | Konfiguration | _ |
|          |       |        | Stationsd                   | aten     | Info          |   |
|          |       |        | Software-Version            |          | Einstellungen |   |
| Nan      | 1e    |        | Software                    | -Lizenz  | Tools         |   |
| interna  | 1 no. |        | Nota ID /                   | dranca   |               |   |
| nam      | 1e    |        |                             | Auresse  | 2             |   |
| postal   | code  |        | Route-Ta                    | belle    | 9             |   |
| city     | 7     |        |                             |          |               |   |
| coun     | try   |        | VPN                         |          | ıd            |   |
| state    |       |        | Error (2013-07-31 07:11:28) |          |               |   |
| latitude |       |        | 53.599993                   |          |               |   |
| longit   | ude   |        | 10.169206                   |          |               |   |

Abb. 9: Systeminfo

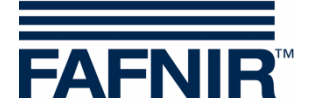

#### **Stationsdaten**

In dieser Tabelle werden die konfigurierte Adresse, die geographischen Koordinaten und der globale Status der Station angezeigt.

| FAFNIR        | 10:41:23                    |               |               |  |  |  |  |
|---------------|-----------------------------|---------------|---------------|--|--|--|--|
| VAPORIX LEVEL | Umwelt-Sensorik             | Historie      | Konfiguration |  |  |  |  |
|               | Konfiguration » Info »      | Stationsdaten |               |  |  |  |  |
|               | Gerät                       |               |               |  |  |  |  |
| Name          |                             | NESO01        |               |  |  |  |  |
| Tankstelle    |                             |               |               |  |  |  |  |
| internal no.  |                             | 23            |               |  |  |  |  |
| name          |                             | Klausµ        |               |  |  |  |  |
| street        |                             | Klausstr.     | 19            |  |  |  |  |
| postal code   |                             | D-22143       |               |  |  |  |  |
| city          |                             | НН            |               |  |  |  |  |
| country       |                             | Deutschland   |               |  |  |  |  |
| state         | Error (2013-07-31 07:11:28) |               |               |  |  |  |  |
| latitude      |                             | 53.599993     |               |  |  |  |  |
| longitude     |                             | 10.16920      | <u>5</u>      |  |  |  |  |

Abb. 10: Info – Stationsdaten

Der Status "state" entspricht den Alarmmeldungen und wird hier in den Farben grün (OK), gelb (Warnung), und rot (Fehler) angezeigt.

#### **Software Version**

| FAFNIR  |               | 10:4            | 41:29            |                 |               |  |  |
|---------|---------------|-----------------|------------------|-----------------|---------------|--|--|
| VAPORIX | LEVEL         | Umwelt-Sens     | sorik            | Historie        | Konfiguration |  |  |
|         |               | Konfiguration » | Info »           | Software-Versio | n             |  |  |
| Name    |               |                 | Software-Version |                 |               |  |  |
|         | GUI           |                 |                  | 2.0.0.100       |               |  |  |
|         | Translation   |                 |                  | 0.0.1           |               |  |  |
|         | Fafnir        |                 | 0.0.1            |                 |               |  |  |
|         | Intern-Atg    |                 | 1.0.2.0          |                 |               |  |  |
|         | Extern-Atg    |                 | 1.0.2.0          |                 |               |  |  |
|         | Dispatcher    |                 |                  | 1.0.1.0         |               |  |  |
|         | Alarm-Manager |                 |                  | 1.0.0.1         |               |  |  |
|         | Vaporix       |                 |                  |                 | 1.0.0.1       |  |  |

Abb. 11: Info – Software Version

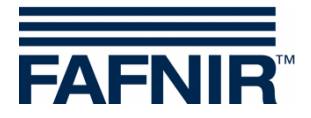

#### Software-Lizenz

Der Menüpunkt Konfiguration » Info » Software-Lizenz wird z. Z. noch nicht unterstützt.

| FAFNIR  |       |                        |                 |               |   |
|---------|-------|------------------------|-----------------|---------------|---|
| VAPORIX | LEVEL | Umwelt-Sensorik        | Historie        | Konfiguration | _ |
|         |       | Konfiguration » Info » | Software-Lizenz |               |   |
|         |       | Software-Lize          | nz              |               |   |

Abb. 12: Info – Software Lizenz

#### **Netz IP-Adresse**

Hier werden die aktuellen Daten und Konfigurationen des lokalen Netzwerkanschlusses angezeigt. Damit der Zugriff von außen erfolgen kann, müssen der lokale Anschluss und die VPN-Schnittstelle aktiv sein.

| FAFNIR        | 10:41:47               |                        |               |  |  |  |
|---------------|------------------------|------------------------|---------------|--|--|--|
| VAPORIX LEVEL | Umwelt-Sensorik        | Historie               | Konfiguration |  |  |  |
|               | Konfiguration » Info » | Netz IP-Adresse        |               |  |  |  |
| Name          |                        | Value                  |               |  |  |  |
| Interface     |                        | eth0                   |               |  |  |  |
| IP            |                        | 192.40.50.146          |               |  |  |  |
| MAC           | 00:07:8E:14:75:14      |                        |               |  |  |  |
| Bcast         | 0.0.0.0                |                        |               |  |  |  |
| Mask          |                        | 255.255.255.0          |               |  |  |  |
| RX Bytes      |                        | 115076072 (109.75 MiB) |               |  |  |  |
| TX Bytes      | 66416993 (63.34 MiB)   |                        |               |  |  |  |

Abb. 13: Info – Netz IP-Adresse

#### Route Tabelle

Hier werden die Routing IP-Adressen aufgelistet.

| FAFNIR        |                      |                         |       |
|---------------|----------------------|-------------------------|-------|
| VAPORIX LEVEL | Umwelt-Sensori       | k Historie Konfiguratio | n     |
|               | Konfiguration » Info | » Route-Tabelle         |       |
| Ziel          | Router               | Genmask                 | Iface |
| 10.0.8.1      | 10.0.15.246          | 255.255.255.255         | tun0  |
| 10.0.15.246   | 0.0.0.0              | 255.255.255.255         | tun0  |
| 192.40.50.0   | 0.0.0.0              | 255.255.255.0           | ethO  |
| 10.0.8.0      | 10.0.15.246          | 255.255.248.0           | tun0  |
| 0.0.0.0       | 192.40.50.2          | 0.0.0.0                 | eth0  |

Abb. 14: Info – Route Tabelle

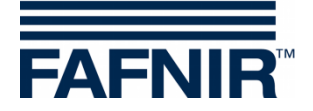

#### VPN

Hier werden die aktuellen Daten und Konfigurationen des virtuellen privaten Netzwerks (VPN) angezeigt. Damit der Zugriff von außen erfolgen kann, muss die Schnittstelle aktiv sein.

| FAFNIR        |                                        |  |  |  |  |
|---------------|----------------------------------------|--|--|--|--|
| VAPORIX LEVEL | Umwelt-Sensorik Historie Konfiguration |  |  |  |  |
|               | Konfiguration » Info » VPN             |  |  |  |  |
| Name          | Value                                  |  |  |  |  |
| Interface     | tun0                                   |  |  |  |  |
| IP            | 10.0.15.245                            |  |  |  |  |
| P-z-P         | P-z-P 10.0.15.246                      |  |  |  |  |
| Mask          | 255.255.255.255                        |  |  |  |  |
| RX Bytes      | 27063795 (25.81 MiB)                   |  |  |  |  |
| TX Bytes      | 60417302 (57.62 MiB)                   |  |  |  |  |

Abb. 15: Info – VPN

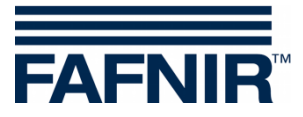

## 3 Fernzugriff

#### 3.1 Verbindung zum SECON-Server

#### 3.1.1 Voraussetzungen

Der Fernzugriff von den User-Clients (PCs/Laptops) auf den SECON-Server erfolgt durch eine gesicherte VPN-Netzwerkverbindung. Auf den verwendeten PC's ist dazu die Installation der OpenVPN-Software notwendig.

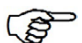

S

Der Fernzugriff sollte vorzugsweise mit den Browsern "Mozilla Firefox" oder "Opera" erfolgen. Bei anderen Browsern kann die volle Funktionsfähigkeit eingeschränkt sein.

Zur Installation der OpenVPN-Software siehe Technische Dokumentation

SECON-X OpenVPN Installation, Art.-Nr. 350198

#### 3.1.2 VPN-Verbindung

Der Fernzugriff erfolgt über eine gesicherte VPN-Verbindung (TLS), d.h. alle Daten sind verschlüsselt.

- (1) Starten Sie das Programm "OpenVPN GUI"
- (2) Mit einem Rechtsklick der Maus auf das "OpenVPN GUI" Symbol der Windowsleiste und der Auswahl von "Verbinden" wird die VPN-Verbindung hergestellt

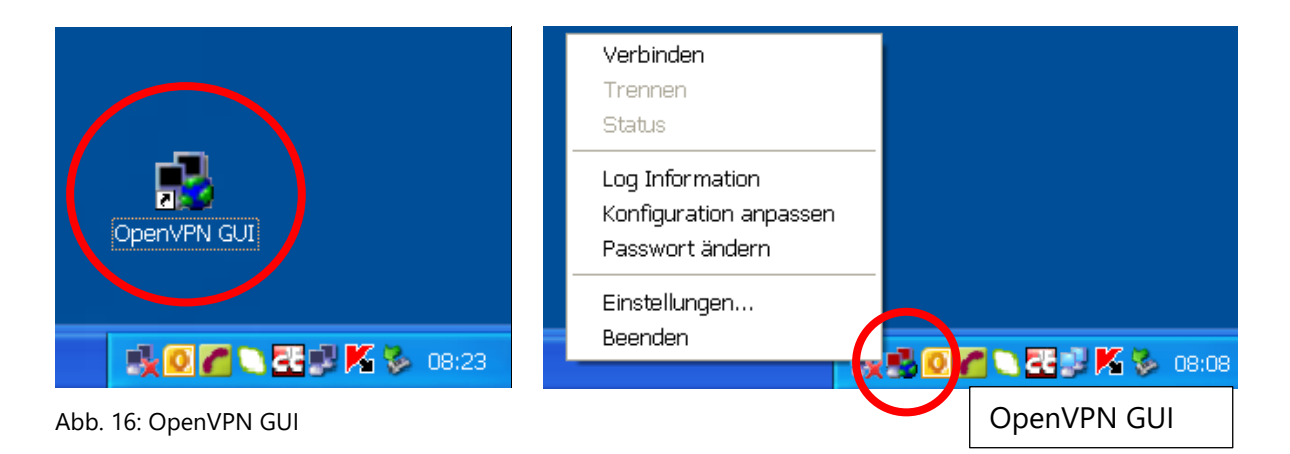

Nach erfolgreicher Verbindung ändert sich die Farbe des "OpenVPN GUI" Symbols der Windowsleiste von rot nach grün.

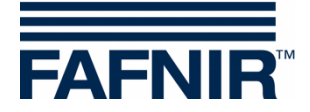

#### 3.1.3 Browser

Jetzt kann die Startseite des SECON-Servers mit dem Webbrowser aufgerufen werden. Geben Sie dazu die zugewiesene IP-Adresse in der Adresszeile des Browsers ein.

#### 3.1.4 SECON-Server Startseite

| FAFN    |            | Willkommen bei SECON-Server                             | Choose | your language |
|---------|------------|---------------------------------------------------------|--------|---------------|
| Ansicht | Historie   | Konfiguration Info                                      |        |               |
|         |            | Ihre Objekte                                            |        | -             |
| Nr.     | Interne Id | Adresse                                                 | Status | Online        |
| 1       | 0 /        | all 10 Mill diseasign Beausy 10, 21071 Second Deviate   | ОК     | connect       |
|         |            | 5ahr 1947 ada G 12 35 Hamburg I TeL +49 40 / 39 82 07-0 |        |               |

Abb. 17: SECON-Server Startseite

Auf der Startseite des SECON-Servers wird eine Tabelle der konfigurierten Tankstellen angezeigt. Mit Google Maps können die Standorte der Tankstellen auch kartografisch dargestellt werden.

#### Ansicht Tabelle

In der Tabellenansicht werden alle Tankstellen mit Nummerierung, Namen, Adresse, Status und Netzwerkverbindung angezeigt:

| Nr.:        | laufende Nummer                                                            |
|-------------|----------------------------------------------------------------------------|
| Interne ld: | Interne Nummer der Tankstelle (siehe Konfiguration des SECON-Lev)          |
| Adresse:    | Adresse der Tankstelle                                                     |
| Status:     | Status des SECON-Lev                                                       |
|             | (beim Ubergleiten mit der Maus wird eine Tabelle der Daten angezeigt)      |
| Online:     | Die Netzwerkverbindung wird mit "-" (nicht verbunden) oder "connect" (ver- |
|             | bunden) angezeigt                                                          |

Die Verbindung zu den einzelnen Tankstellen wird mit einem Klick auf "*connect*" aufgebaut. Für den Zugriff auf die Tankstellen ist die Eingabe eines Passwortes notwendig (siehe Kapitel "Authentifizierung").

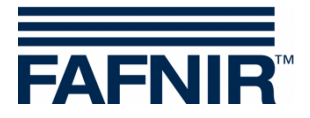

#### Ansicht Google Maps / Vollbild

Um die Standorte der Tankstellen kartografisch darzustellen, wählen Sie den Menüpunkt "Ansicht – Google Maps" oder "Ansicht – Vollbild.

Jede einzelne Nadel stellt eine Tankstelle dar, wobei eine springende Nadel darauf hinweist, dass die Tankstelle online und durch Anklicken erreichbar ist.

Die Farbe zeigt den Status an:

- grün: OK
- gelb: Warnung
- rot: Fehler

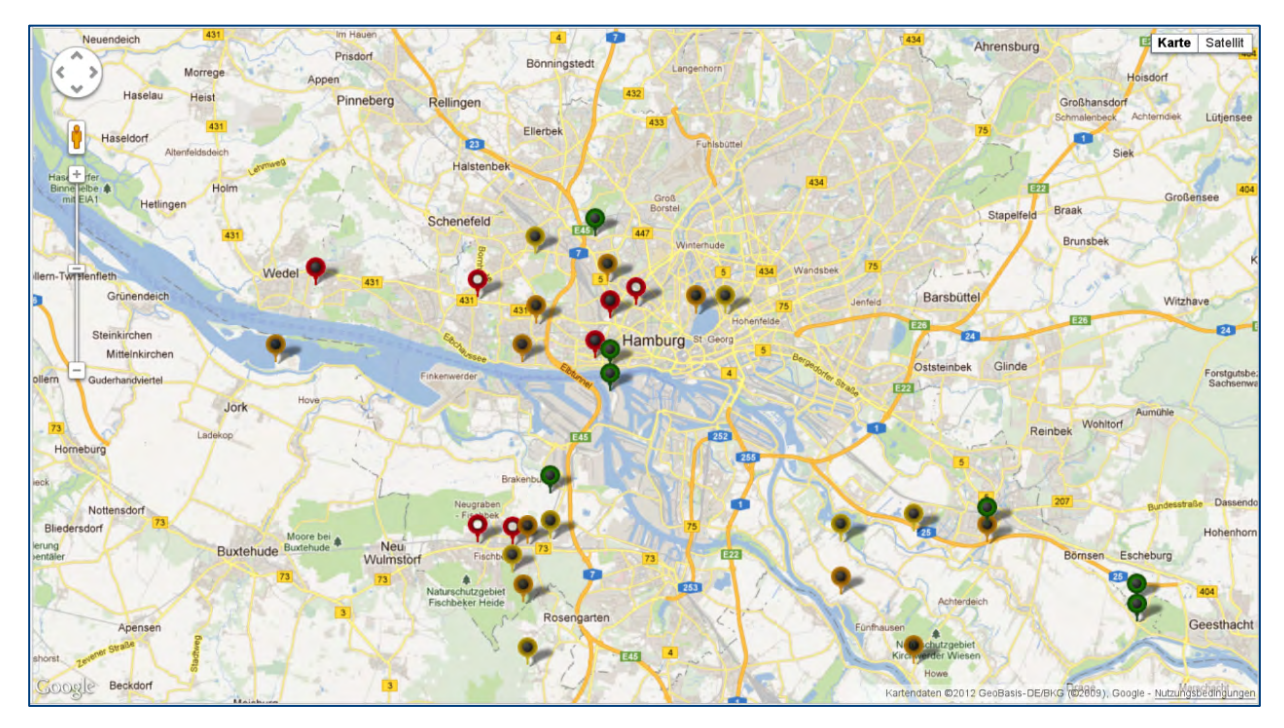

Abb. 18: Standorte der Stationen

Um die genauen Informationen zu den Tankstellen zu erhalten, reicht es, mit der Maus auf die entsprechende Nadel zu zeigen. Dann öffnet ein Pop-Up Fenster, das weitere Details anzeigt.

Mit einem Doppel-Klick (linke Maustaste) auf eine Nadel wird die direkte Verbindung zur ausgewählten Tankstelle aufgebaut. Dafür ist die Eingabe eines Passwortes notwendig (siehe folgendes Kapitel).

In der Ansicht Vollbild wird die Google-Maps Karte ohne weitere SECON-Menüleisten angezeigt.

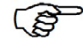

Die normale Ansicht erscheint wieder nach dem Bedienen der Rück-Taste in der Adresszeile des Browsers.

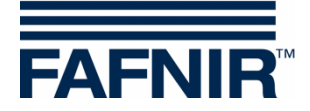

### **3.2 Verbindung zum SECON-Gerät (SECON-Client)**

Die Verbindung zu einem SECON-Gerät wird über die Startseite des SECON-Servers hergestellt. Wählen Sie dazu das SECON-Gerät einer Tankstelle mit einem Klick auf den entsprechenden Button "*connect"* aus:

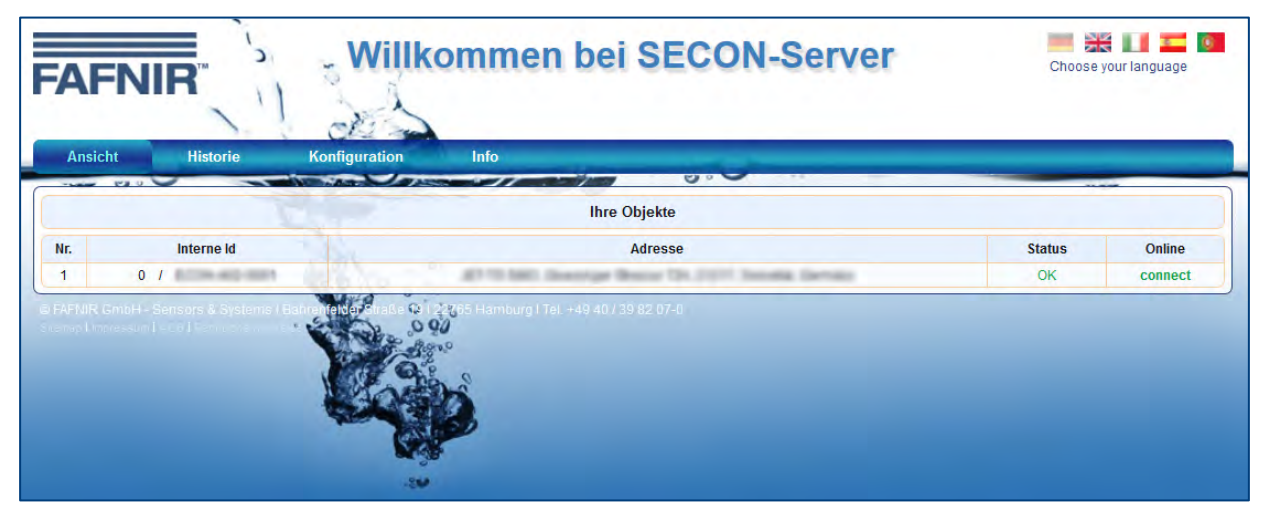

Abb. 19: SECON-Server Startseite

Anschließend erfolgt eine Passwortabfrage zur Authentifizierung des Benutzers:

| Weiterleitung<br>Sollten Sie nicht automatisch weiter     | rgeleitet werden, <mark>k</mark> licken Sie bitte hier.                                               |
|-----------------------------------------------------------|----------------------------------------------------------------------------------------------------|
| <b>Forwarding</b><br>If your browser is not redirected au | tomatically, please click here. <u>SECON</u>                                                          |
|                                                           |                                                                                                    |
| Authentifizierun                                          | g erforderlich                                                                                        |
| 0                                                         | http://192.40.50.146 verlangt einen Benutzernamen und ein Passwort. Ausgabe der Website:<br>"SECON-X" |
| Benutzername:                                             |                                                                                                    |
| Passwort:                                                 |                                                                                                    |
|                                                           | OK Abbrechen                                                                                          |

Abb. 20: Authentifizierung

| Benutzername: | fafnir      |
|---------------|-------------|
| Kennwort:     | fafnir22766 |

Nach erfolgreicher Authentifizierung gelangen Sie im Fernzugriff zum SECON-Gerät der ausgewählten Tankstelle.

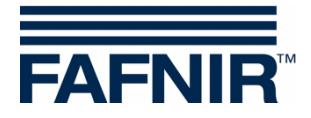

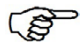

Die im Remote-Zugriff angezeigten Daten sind identisch mit den Daten der Anzeige der SECON-Geräte (siehe Kapitel 2).

| FAFNIR             | 23 / N | Willkom<br>IESO01, Klausµ, Klausstr. 19, D- | 22143, HH, Deutschland. | SECON-X          | 0,00       | •                | 💥 💶 🔍 🚺   |
|--------------------|--------|---------------------------------------------|-------------------------|------------------|------------|------------------|-----------|
|                    |        | VAPORIX LEVEL                               | Umwelt-Senso            | rik Historie     | Info       |                  |           |
|                    | ~      |                                             |                         |                  | A CONTRACT | - Comment        | I Then    |
| LEVEL              |        |                                             | LE                      | VEL » alle Tanks |            |                  |           |
|                    |        | Tank                                        | Messwe                  | erte             |            | Konfiguration    | ı         |
| Report             |        | Tank 1                                      | Volumen                 | 5395.1 L         |            | Nominal-Vol.     | 10000 L   |
| Produkte           |        |                                             | Volumen TC              | 5431.2 L         |            | Kapazität 9      | 9700 L    |
|                    |        | Normal 92                                   | Freiraum                | 4304.9 L         |            | Sicherheits-Vol. | 300 L     |
| alle Tanks         | 1      | 5395.11                                     | Füllstand               | 1327.8 mm        |            | Produkt I        | Vormal 92 |
| g                  |        |                                             | Temperatur              | 9.5 °C           |            | Komp. Temperatur | 15.0 °C   |
| Tank 1 'Normal 92' |        |                                             | Wasser-Hullst.          | 0.0 mm           |            |                  |           |
| Tank 3 'Normal 92' |        | Tank 3                                      | Volumen                 | 12251.8 L        |            | Nominal-Vol.     | 30000 L   |
|                    |        |                                             | Volumen TC              | 12333.7 L        |            | Kapazität 2      | 29100 L   |
| Tank 4 'Normal 92' |        | Normal 92                                   | Freiraum                | 16848.2 L        |            | Sicherheits-Vol. | 900 L     |
|                    | 2      | 12251.81                                    | Füllstand               | 1069.6 mm        |            | Produkt          | Normal 92 |
| Tank 5 'Super 95'  |        |                                             | Temperatur              | 9.5 °C           |            | Komp. Temperatur | 15.0 °C   |
|                    |        |                                             | Wasser-Füllst.          | 0.0 mm           |            |                  |           |
|                    |        | Tank 4                                      | Volumen                 | 30103.7 L        |            | Nominal-Vol.     | 40000 L   |
|                    |        |                                             | Volumen TC              | 30305.1 L        |            | Kapazität        | 38800 L   |
|                    |        |                                             | Freiraum                | 8696.3 L         |            | Sicherheits-Vol  | 1200      |

Abb. 21: Fernzugriff zum SECON-Gerät – Menü Level

#### 3.2.1 Menü Level

Im Menü "Level" ist die Auswahl von Report, Produkten und Tanks möglich.

#### Report

Der Report ist eine kurze Übersicht der wichtigsten Tankdaten

|   | Report (LEVEL)<br>Datum: 20<br>Station: Kla | 13-08-13 10:59:13<br>ausstr. 19, D-22143, HH, Deuts | schland.  |                  |           |
|---|---------------------------------------------|-----------------------------------------------------|-----------|------------------|-----------|
|   | Tank                                        | Messwerte                                           |           | Konfiguration    |           |
|   |                                             | Volumen                                             | 5395.1 L  | Nominal-Vol.     | 10000 L   |
|   |                                             | Volumen TC                                          | 5431.2 L  | Kapazität        | 9700 L    |
|   |                                             | Freiraum                                            | 4304.9 L  | Sicherheits-Vol. | 300 L     |
| 1 |                                             | Füllstand                                           | 1327.8 mm | Produkt          | Normal 92 |
|   |                                             | Temperatur                                          | 9.5 °C    | Komp.Temperatur  | 15.0 °C   |
|   |                                             | Wasser-Füllst.                                      | 0.0 mm    |                  |           |

Abb. 22: Level – Report

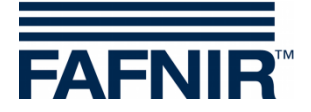

#### Produkte

In der Ansicht "Produkte" wird eine Zusammenfassung gegliedert nach Produkten angezeigt.

| FAFNIR     | Willkomr<br>23/NES001, Klausµ, Klausstr. 19, D-221 | nen bei<br>43, HH, Deutschland. | SECON                 | I-X                     | Choose your language |  |  |  |
|------------|----------------------------------------------------|---------------------------------|-----------------------|-------------------------|----------------------|--|--|--|
|            | VAPORIX LEVEL                                      | Umwelt-Sen                      | sorik His             | torie Info              |                      |  |  |  |
| LEVEL      |                                                    | LEVEL » Produkte                |                       |                         |                      |  |  |  |
|            | Produkt-Name                                       | Farbe                           | Tank                  | Kapazität / L           | Freiraum / L         |  |  |  |
| Report     | Normal 92                                          |                                 | 1, 3, 4               | 77600                   | 29849.4              |  |  |  |
| Produkte   | Super 95                                           |                                 | 5                     | 48500                   | 0.0                  |  |  |  |
| alle Tanks | © FAFNIR GmbH - Sensors & Systems                  | l Bahrenfelder Straße 1         | 9   22765 Hamburg   T | el. +49 40 / 39 82 07-0 | 2%0<br>2             |  |  |  |

Abb. 23: Level – Produkte

#### Alle Tanks

In der Ansicht "alle Tanks" wird eine Zusammenfassung gegliedert nach Tanks angezeigt.

|                    |   | VAPORIX LEVEL | Umwelt-Sensorik       | Historie   | Info |                         |
|--------------------|---|---------------|-----------------------|------------|------|-------------------------|
|                    | - |               |                       |            |      |                         |
| LEVEL              |   |               | LEVEL »               | alle Tanks |      |                         |
|                    |   | Tank          | Messwerte             |            |      | Konfiguration           |
| кероп              |   | Tank 1        | Volumen 5395.1        |            |      | Nominal-Vol. 10000 L    |
| Produkto           |   | -             | Volumen TC 5431.2     |            |      | Kapazität 9700 L        |
| TTOURKE            |   |               | Freiraum 4304.9       |            |      | Sicherheits-Vol. 300 L  |
| alla Tanka         | 1 | Normal 92     | Füllstand 1327.8      | nm         |      | Produkt Normal 92       |
| alle fallks        |   | 5395.1 L      | Temperatur 9.5 °C     |            |      | Komp.Temperatur 15.0 °C |
| Tank 4 Normal 02   |   |               | Wasser-Füllst. 0.0 mm |            |      |                         |
|                    |   |               |                       |            |      |                         |
| Tank 3 'Normal 92' |   | Tank 3        | Volumen 12251.8       |            | 100  | Nominal-Vol 30000 I     |

Abb. 24: Level – alle Tanks

#### **Einzelne Tanks**

Bei der Auswahl einzelner Tanks öffnet sich das zugehörige Fenster mit weiteren Details (hier als Beispiel mit Alarm):

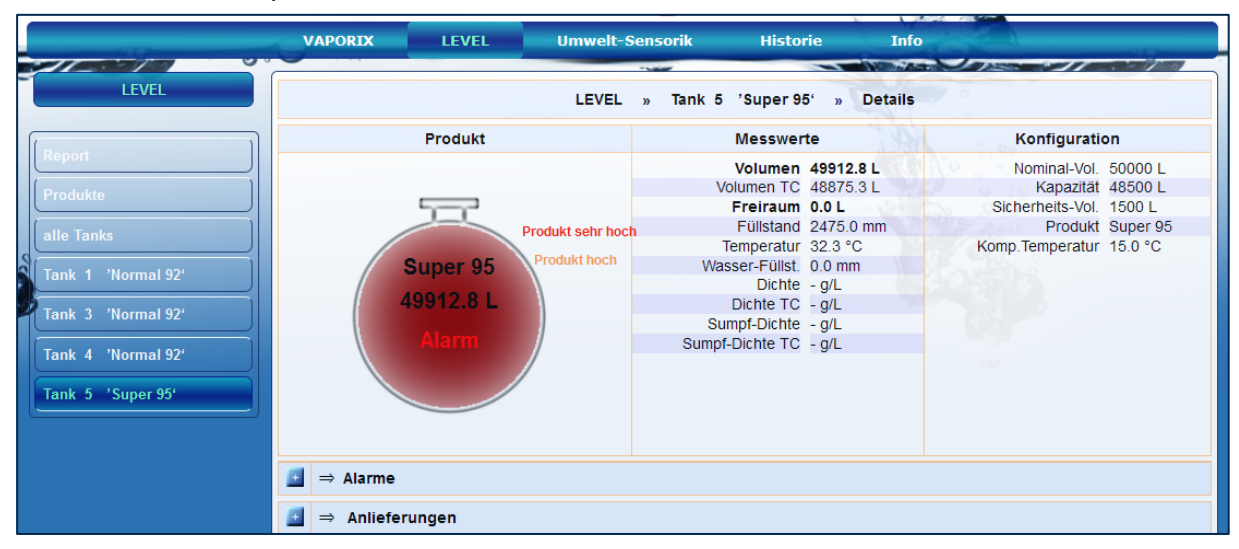

Abb. 25: Tank Details

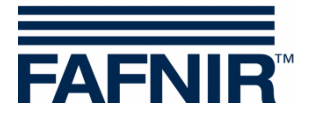

Details für Alarme und Anlieferungen werden mit Klick auf die Plus-Zeichen angezeigt:

| E | ⇒ Alarme                         |                     |           |
|---|----------------------------------|---------------------|-----------|
|   | Aktive Alarmo                    | e                   |           |
|   | Alarm-Typ                        | Start-Datum         | Bestätigt |
|   | Produkt-Alarm: Produkt sehr hoch | 2013-08-13 10:51:41 | -         |
|   | Produkt-Alarm: Produkt hoch      | 2013-08-13 10:50:16 | -         |

Abb. 26: Tank Detail – Alarme

| ⇒ A | nlieferungen        |                      |                     |             |  |  |  |
|-----|---------------------|----------------------|---------------------|-------------|--|--|--|
|     | Start-Datum         | Ende-Datum           | TC-Volumen / L      | Volumen / L |  |  |  |
|     | 2013-08-13 10:42:18 | 2013-08-13 10:53:45  | 35075.7             | 36203.9     |  |  |  |
|     |                     | Anliefe              | rungs-Details       |             |  |  |  |
|     |                     | Start-Datum          | 2013-08-13 10:42:18 |             |  |  |  |
|     |                     | Ende-Datum           | 2013-08-13 10:53:45 |             |  |  |  |
|     |                     | TC-Volumen           | 35075.7 Liter       |             |  |  |  |
|     |                     | Start-Vol.TC         | 13839.4 Liter       |             |  |  |  |
|     |                     | Stop-Vol.TC          | C 48915.0 Liter     |             |  |  |  |
|     |                     | Volumen              | n 36203.9 Liter     |             |  |  |  |
|     |                     | Start-Volumen        | n 13746.9 Liter     |             |  |  |  |
|     |                     | Stop-Volumen         | 49950.8 Liter       |             |  |  |  |
|     |                     | Start-Temperatur     | 9.4 °C              |             |  |  |  |
|     |                     | Stop-Temperatur      | 32.3 °C             |             |  |  |  |
|     |                     | Temperatur-Diff.     | 22.9 °C             |             |  |  |  |
|     |                     | Start-Prod.Füllst.   | 797.8 mm            |             |  |  |  |
|     |                     | Stop-Prod.Füllst.    | 2483.3 mm           |             |  |  |  |
|     |                     | Prod.Füllst.Diff.    | 1685.5 mm           |             |  |  |  |
|     |                     | Start-Wasser-Füllst. | 0.0 mm              |             |  |  |  |
|     |                     | Stop-Wasser-Füllst.  | 0.0 mm              |             |  |  |  |
|     |                     | Wass.Füllst.Diff.    | 0.0 mm              |             |  |  |  |
|     | 2012 09 12 00:05:04 | 2012 09 12 00:07:55  | 20.42.6             | 2017.2      |  |  |  |

Abb. 27: Tank Detail – Anlieferungen

### 3.2.2 Historie

#### Downloads

In diesem Menü ist der zentrale Zugriff auf die Historiendaten der aktivierten Dienste möglich, die im XML-Format zur weiteren Verarbeitung heruntergeladen werden können. Wählen Sie dazu Ihre Anwendung (z. B. Level), um auf die Historiendaten des SECON-Gerätes zugreifen zu können. Die Daten sind identisch mit den Historiendaten des SECON-Gerätes.

| 100-10-10-10-10-10-10-10-10-10-10-10-10- |                       |                      |        |           |  |
|------------------------------------------|-----------------------|----------------------|--------|-----------|--|
| HISTOLA                                  | -                     | His                  | tory » | Downloads |  |
| vnloads                                  | Index of /Archive/Dow | nloads/              |        |           |  |
|                                          | Name                  | Last Modified        | Size   | Туре      |  |
| 11 pri less                              | Parent Directory,     | ,                    | -      | Directory |  |
|                                          | Level/                | 2013-Aug-08 13:07:15 | -      | Directory |  |
| /EL-Alarms                               | Pressure/             | 2013-Aug-08 13:07:15 | -      | Directory |  |
| PORIX-Alarms                             | Vaporix/              | 2013-Aug-08 13:07:15 | -      | Directory |  |
| neuro roport                             | SECON http-server     |                      |        |           |  |

Abb. 28: Historie – Downloads

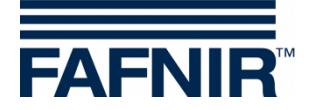

#### Anlieferungen

Für Anlieferungen können einzelne Monate und einzelne Tanks ausgewählt und mit der Schaltfläche "Anzeigen" dargestellt werden.

Mit Reset werden die Auswahlkriterien für die zuletzt angezeigten Daten wiederhergestellt. Der Report erzeugt eine Ansicht, die für Drucker optimiert ist.

|                 | VA | PORIX |          | LEVEL U               | mwelt-Sensorik       | Historie Ir         | nfo            |             |   |
|-----------------|----|-------|----------|-----------------------|----------------------|---------------------|----------------|-------------|---|
| Historie        | -  |       |          |                       | Historia             | Anlieferungen       |                |             |   |
|                 |    |       |          |                       | Historie »           | Amererungen         |                |             |   |
| Downloads       |    | Opti  | onen wäł | ilen ( Jahr-Monat / 1 | ānk )                | (2013-08 💌 (        | Tank 5 💌       |             |   |
| Anlieferungen   |    |       |          | Reset                 | Anz                  | zeigen              | Report         |             |   |
| LEVEL-Alarme    |    |       |          |                       |                      |                     |                |             |   |
| VAPORIX-Alarme  |    | Nr.   | Tank     | Produkt-Name          | Start-Datum          | Ende-Datum          | TC-Volumen / L | Volumen / L | ^ |
| Pressure report |    | 18    | 5        | Super 95              | 2013-08-13 10:42:18  | 2013-08-13 10:53:45 | 35075.7        | 36203.9     |   |
|                 |    |       |          |                       | Anliefer             | rungs-Details       |                |             |   |
|                 |    |       |          |                       | Start-Datum          | 2013-08-13 10:42:18 |                |             |   |
|                 |    |       |          |                       | Ende-Datum           | 2013-08-13 10:53:45 |                |             |   |
|                 |    |       |          |                       | TC-Volumen           | 35075.7 Liter       |                |             |   |
|                 |    |       |          |                       | Start-Vol.TC         | 13839.4 Liter       |                |             |   |
|                 |    |       |          |                       | Stop-Vol.TC          | 48915.0 Liter       |                |             |   |
|                 |    |       |          |                       | Volumen              | 36203.9 Liter       |                |             |   |
|                 |    |       |          |                       | Start-Volumen        | 13746.9 Liter       |                |             |   |
|                 |    |       |          |                       | Stop-Volumen         | 49950.8 Liter       |                |             |   |
|                 |    |       |          |                       | Start-Temperatur     | 9.4 °C              |                |             |   |
|                 |    |       |          |                       | Stop-Temperatur      | 32.3 °C             |                |             |   |
|                 |    |       |          |                       | Temperatur-Diff.     | 22.9 °C             |                |             |   |
|                 |    |       |          |                       | Start-Prod.Fullst.   | 797.8 mm            |                |             |   |
|                 |    |       |          |                       | Stop-Prod.Fullst.    | 2483.3 mm           |                |             |   |
|                 |    |       |          |                       | Prog.Fullst.Diff.    | 1685.5 mm           |                |             |   |
|                 |    |       |          |                       | Start-Wasser-Fullst. | 0.0 mm              |                |             |   |
|                 |    |       |          |                       | Stop-wasser-FullSt.  | 0.0 mm              |                |             |   |
|                 |    |       |          |                       | vvass.Fulist.Dill.   | 0.0 11111           |                |             | 1 |

Abb. 29: Historie – Anlieferungen

#### **Level Alarme**

In diesem Menüpunkt wird die Historie der Alarme, sortiert nach Datum, aufgelistet.

Die Anzeige kann nach aktiven, nicht aktiven oder allen Alarmen selektiert werden.

|       |                            | VAPO | DRIX | LEVEL             | Umwelt-Sensorik       | Historie            | Info                |                     |
|-------|----------------------------|------|------|-------------------|-----------------------|---------------------|---------------------|---------------------|
|       | Historie                   |      |      |                   | Historie              | » LEVEL-Alarme      |                     |                     |
|       | Downloads                  |      | (    | Optionen wählen ( | Alarm-Typ)            | Alle                |                     |                     |
|       | Anlieferungen LEVEL-Alarme |      |      | Res               | set                   | Anzeigen            |                     |                     |
| OC CO | VAPORIX-Alarme             | Nr.  | Tank | A                 | larm-Typ              | Start-Datum         | Bestätigt           | Ende-Datum          |
|       | Pressure report            | 632  | 5    | Produkt-Alarm: P  | rodukt sehr hoch      | 2013-08-13 10:51:41 | - 24                | · ·                 |
|       |                            | 631  | 5    | Produkt-Alarm: P  | Produkt hoch          | 2013-08-13 10:50:16 |                     | -                   |
|       |                            | 630  | 4    | Produkt-Alarm: P  | Produkt sehr hoch     | 2013-08-13 09:08:24 | 2013-08-13 09:08:32 | 2013-08-13 09:08:31 |
|       |                            | 629  | 1    | Produkt-Alarm: P  | Produkt hoch          | 2013-08-13 09:08:19 | 2013-08-13 09:08:34 | 2013-08-13 09:08:49 |
|       |                            | 628  | 1    | Sonden-Status: S  | Sonde antwortet nicht | 2013-08-13 08:23:46 | 2013-08-13 08:24:03 | 2013-08-13 08:23:50 |
|       |                            | 627  | 4    | Sonden-Status:    | Sonde antwortet nicht | 2013-08-12 16:42:26 | 2013-08-12 16:43:48 | 2013-08-12 17:04:00 |

Abb. 30: Historie – Level Alarme

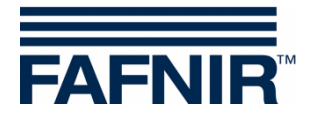

#### 3.2.3 Info

Der Menüpunkt "Info" in der Fernabfrage entspricht dem Menüpunkt "Info" des SECON-Gerätes (siehe Kapitel 2.3.1 Info).

|                  | VAPORTX LEVEL                                                                                                    | Umwelt-Sensorik Historie | Info             |
|------------------|----------------------------------------------------------------------------------------------------|--------------------------|------------------|
|                  |                                                                                                    |                          | Stationsdaten    |
| Into             | 4                                                                                                    | Info » Stationsdaten     | Software-Version |
| RA MARTIN AND    |                                                                                                    | Gerät                    | Software-Lizenz  |
| Stationsdaten    | Name                                                                                                    |                          | NESO01           |
| Software-Version |                                                                                                    | Tankstelle               |                  |
|                  | internal no.                                                                                                    |                          | 23               |
|                  | name                                                                                                    |                          | Klausµ           |
|                  | street                                                                                                    |                          | Klausstr. 19     |
|                  | postal code                                                                                                    |                          | D-22143          |
|                  | and the second second se |                          |                  |

Abb. 31: Info –Stationsdaten

| FAFNIR           | 23 (HEB001; Klausu, H | <b>likomm</b><br>Klausstr. 19, D-2214: | nen bei SE<br>3, HH, Deutschland. 🔮 | CON-X            |        |            | Choose your language | 21 |
|------------------|-----------------------|----------------------------------------|-------------------------------------|------------------|--------|------------|----------------------|----|
|                  | VAPORIX               | LEVEL                                  | Umwelt-Sensorik                     | Historie         | Info   |            |                      |    |
| Info             |                       |                                        | info »                              | Software-Version |        |            |                      |    |
| 1                | าว                    | Name                                   |                                     |                  | Softwa | are-Versio | n                    |    |
|                  | 19                    | GUI                                    |                                     |                  | 2      | .0.0.100   |                      |    |
| Software-Version |                       | Translatio                             | on                                  |                  |        | 0.0.1      |                      |    |
| Software-Lizenz  |                       | Fafnir                                 |                                     |                  |        | 0.0.1      |                      |    |
|                  | 2                     | Intern-At                              | g                                   |                  |        | 1.0.2.0    |                      |    |
|                  |                       | Extern-At                              | tg                                  |                  |        | 1.0.2.0    |                      |    |
|                  | (C                    | Dispatche                              | er                                  |                  |        | 1.0.1.0    |                      |    |
|                  |                       | Alarm-Mana                             | ager                                |                  |        | 1.0.0.1    |                      |    |
|                  |                       | Vaporix                                |                                     |                  |        | 1.0.0.1    |                      |    |

Abb. 32: Info –Software Version

| FAFNIR          | 23 /NE3001, Kiatru, K | Ikomn                                    | nen bei SE<br>13, HH, Deutschland. 🙍   | CON-X                                    |           | Choose your language |
|-----------------|-----------------------|------------------------------------------|----------------------------------------|------------------------------------------|-----------|----------------------|
|                 | VAPORIX               | LEVEL                                    | Umwelt-Sensorik                        | Historie                                 | Info      |                      |
| Info            |                       |                                          | Info »                                 | Software-Lizenz                          |           |                      |
| Software-Lizenz |                       | isors & Systems I<br>E IFechliche Hinwes | Soff<br>Bahrenfelder Straße 19 i 22765 | ware-Lizenz<br>Hamburg   Tel. +49 40 / 3 | 9 82 07-0 |                      |

Abb. 33: Info –Software Lizenz

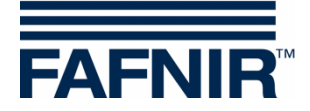

## 3.3 Datendownload per webDAV

Über das webDAV-Protokoll können die Daten des SECON-Vap+ als Laufwerk in das Betriebssystem eingebunden werden. Dazu nutzen Sie die Möglichkeiten des Betriebssystems, das in der Regel Unterstützung für webDAV bietet. Ist dies nicht der Fall oder treten Verbindungsprobleme auf können auch externe webDAV-Clients benutzt werden.

Adresse:http://IP.ADRESSE.DES.SECON-Vap+/webdavPort:80Benutzer:webdavPasswort:webdav22765

Nach dem Verbinden kann die Verzeichnisstruktur im Betriebssystemeigenen Dateimanager geöffnet werden. Ausgehend vom Grundverzeichnis ist die Topologie der Verzeichnisse wie folgt dargestellt.

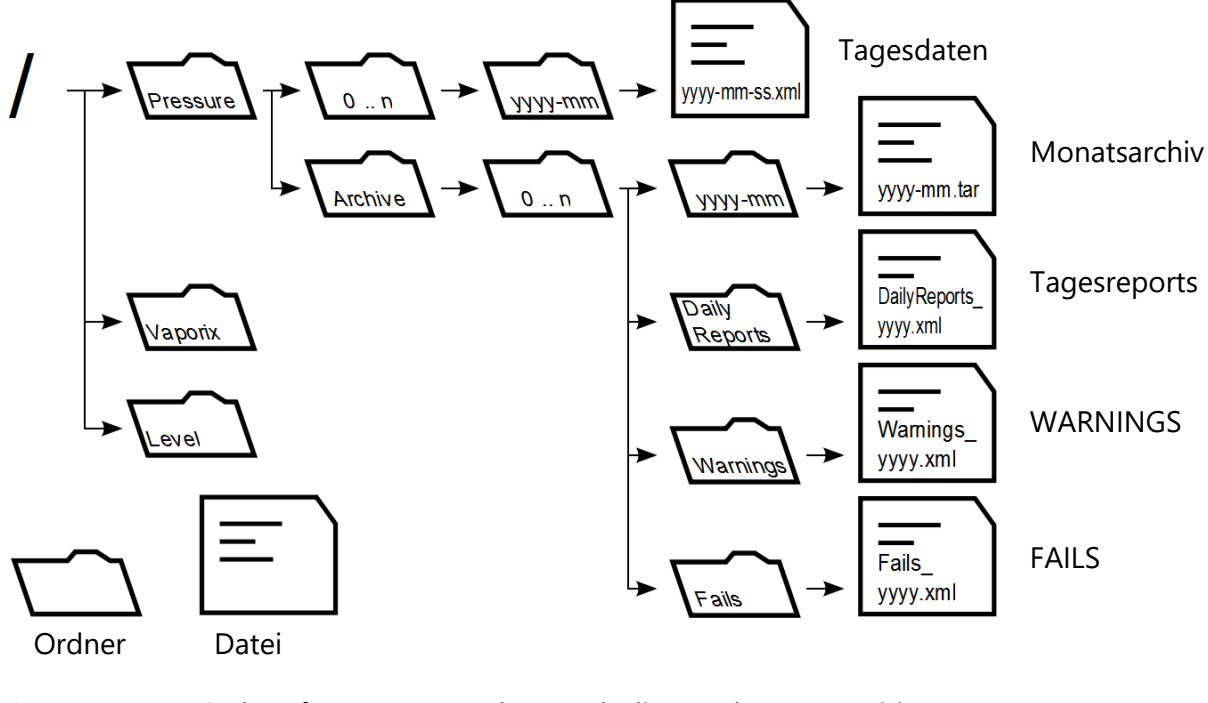

| 0 n          | Ordner für Daten geordnet nach die Drucksensorpositionen |
|--------------|----------------------------------------------------------|
| yyyy, mm, dd | Platzhalter für Jahreszahl, Monat und Tag des Monats.    |
| xml          | Datei liegt im XML-Format vor.                           |
| tar          | Datei liegt als tar-Archiv vor und muss entpackt werden. |

Abb. 34: Verzeichnisstruktur webDAV

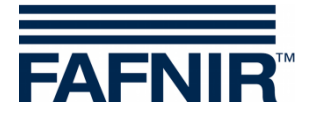

# 4 Abbildungsverzeichnis

| Abb. 1: SECON-X System und Komponenten            | 1  |
|---------------------------------------------------|----|
| Abb. 2: Menü Level – Produkte                     | 4  |
| Abb. 3: Menü Level – alle Tanks                   | 4  |
| Abb. 4: Tank 5                                    | 5  |
| Abb. 5: Tank 5 – Anlieferungen – Details          | 5  |
| Abb. 6: Historie                                  | 6  |
| Abb. 7: Historie – Anlieferungen                  | 6  |
| Abb. 8: Historie – aktive Alarme                  | 7  |
| Abb. 9: Systeminfo                                | 8  |
| Abb. 10: Info – Stationsdaten                     | 9  |
| Abb. 11: Info – Software Version                  | 9  |
| Abb. 12: Info – Software Lizenz                   | 10 |
| Abb. 13: Info – Netz IP-Adresse                   | 10 |
| Abb. 14: Info – Route Tabelle                     | 10 |
| Abb. 15: Info – VPN                               | 11 |
| Abb. 16: OpenVPN GUI                              | 12 |
| Abb. 17: SECON-Server Startseite                  | 13 |
| Abb. 18: Standorte der Stationen                  | 14 |
| Abb. 19: SECON-Server Startseite                  | 15 |
| Abb. 20: Authentifizierung                        | 15 |
| Abb. 21: Fernzugriff zum SECON-Gerät – Menü Level | 16 |
| Abb. 22: Level – Report                           | 16 |
| Abb. 23: Level – Produkte                         | 17 |
| Abb. 24: Level – alle Tanks                       | 17 |
| Abb. 25: Tank Details                             | 17 |
| Abb. 26: Tank Detail – Alarme                     | 18 |
| Abb. 27: Tank Detail – Anlieferungen              | 18 |
| Abb. 28: Historie – Downloads                     | 18 |
| Abb. 29: Historie – Anlieferungen                 | 19 |
| Abb. 30: Historie – Level Alarme                  | 19 |
| Abb. 31: Info –Stationsdaten                      | 20 |
| Abb. 32: Info –Software Version                   | 20 |
| Abb. 33: Info –Software Lizenz                    | 20 |
| Abb. 34: Verzeichnisstruktur webDAV               | 21 |

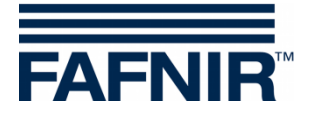

Leerseite

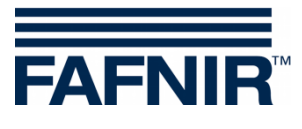

Leerseite

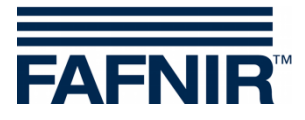

FAFNIR GmbH Schnackenburgallee 149 c 22525 Hamburg Tel.: +49 / 40 / 39 82 07–0 Fax: +49 / 40 / 390 63 39 E-Mail: info@fafnir.de Web: www.fafnir.de